## AgeMotion 安卓版使用说明书

注意事项:

1, USB 接口本身支持热插拔,但热插拔时,请务必小心不要碰触高压电源线,避免造成事故。如不能保证接线安全,请断电后 再联接 USB 线。

2,驱动器通电后,手机上会弹出提示,"要在连接此 USB 设备时 打开 AgeMotion 吗?"选择"是"。如果在驱动器通电时没有弹 出此提示,说明该型号手机未开放通讯信号发送端口,需要尝试 更换手机。

3,此说明书配合软件版本: AgeMotion V6.00.01 for Android。

4,请将以下形状的 USB 接头插入手机。请勿插错。

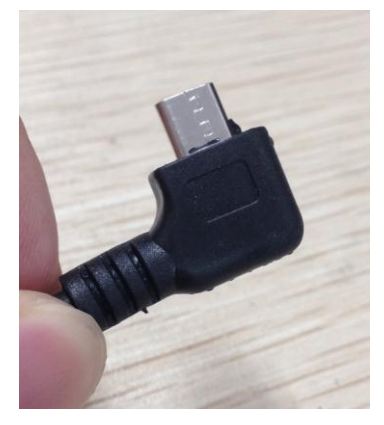

4,如需驱动器保存设置参数,请将拨码 1~7 处于 OFF 位置,8 处于 ON 位置。

5,如果电机带载,请务必小心使用,避免撞到物件和人,造成 不必要的损失。

6,如果电机发生堵转,请及时停止运转。

## 简单控制模式

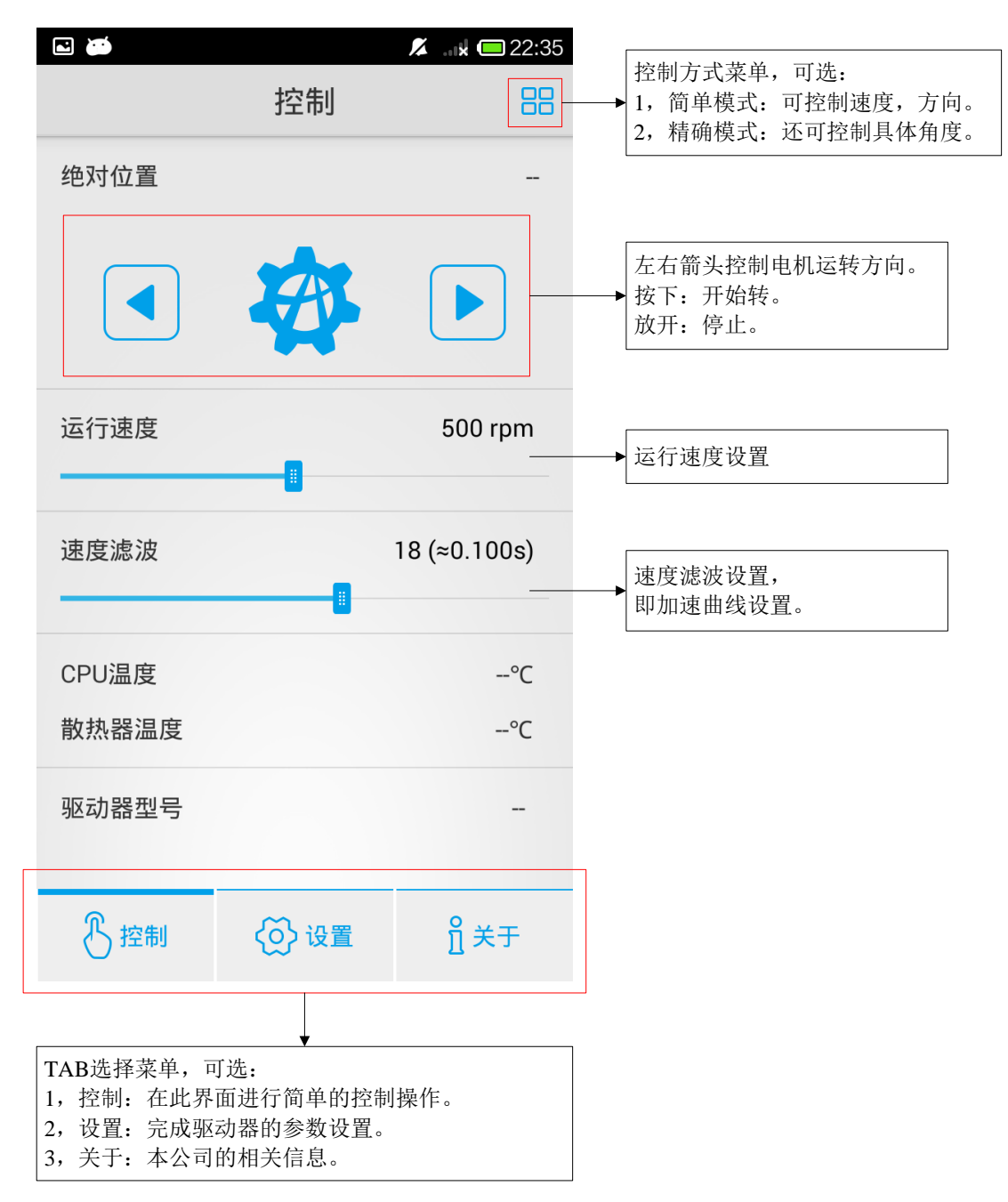

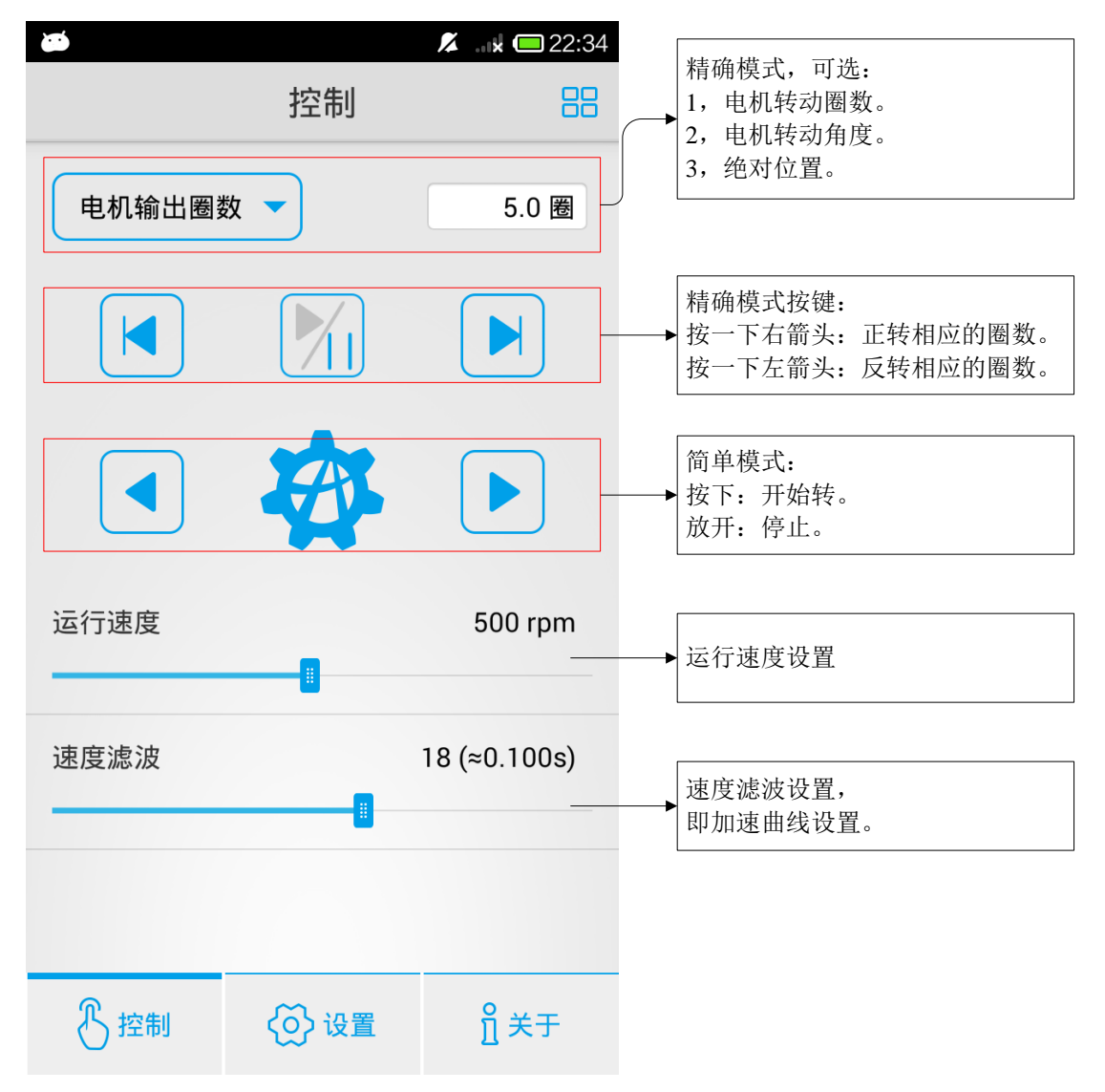

## 精确控制模式

设置界面

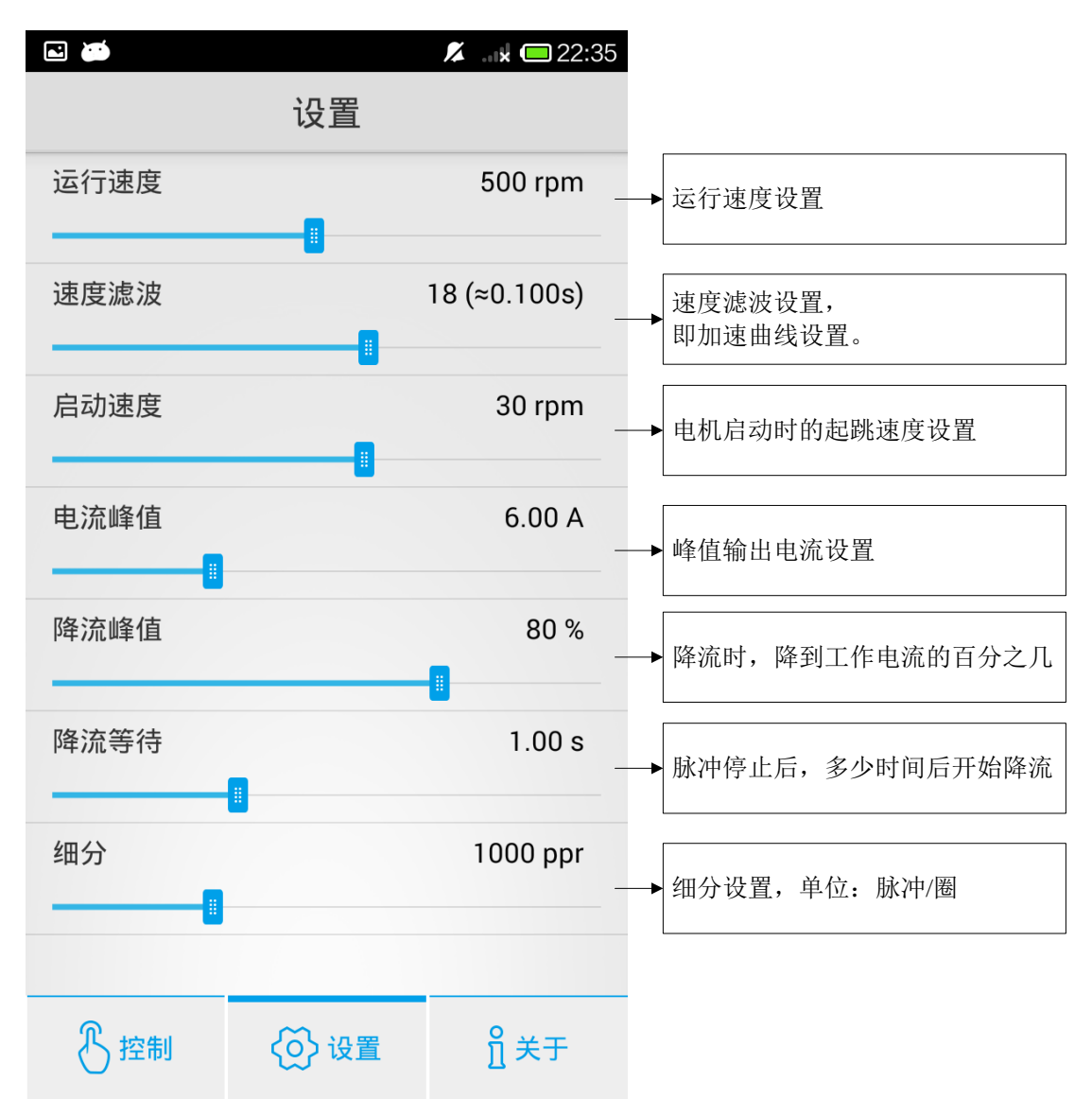